#### Hoe een afspraak maken.

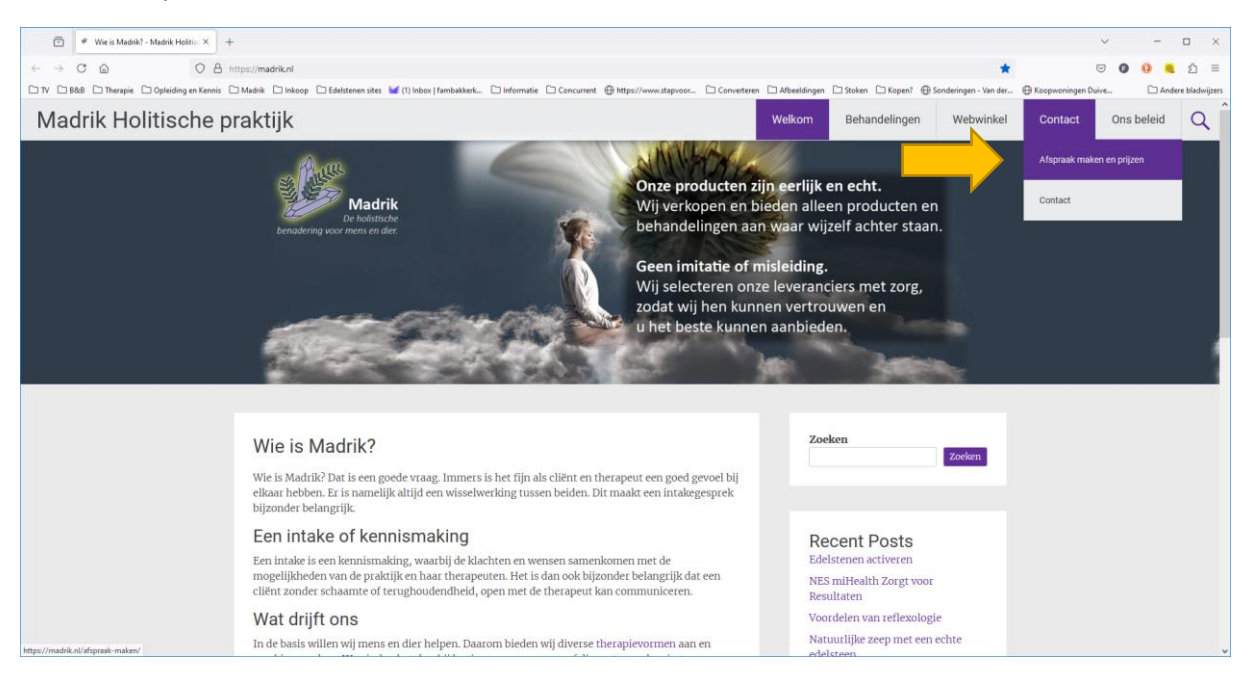

#### Via het menu kunt in met ons in contact komen.

Klik op contact in de menubalk en kies: Afspraak maken en prijzen.

U krijgt dan het volgende scherm:

## Afspraak

Hier kunt u een afspraak maken.

De kosten voor een behandeling ziet u als u de behandeling en medewerker hebt gekozen.

Let op: De genoemde behandeltijden zijn richttijden.

| 1. Behandeling          | 2. Tijd |     | 3. ]                       | Detai | ls |       | 4. Bet                        | taling         | 5. Klaar |  |
|-------------------------|---------|-----|----------------------------|-------|----|-------|-------------------------------|----------------|----------|--|
| Selecteer een dienst:   |         |     |                            |       |    |       |                               |                |          |  |
| Welke soort behande     | ling    | В   | ehandeli                   | ng    |    |       |                               | Medewerker     |          |  |
| Welke soort behandeling |         | ~ V | Welke behandeling wenst u? |       |    | ~     | ✓ Geen voorkeur van therapeut |                |          |  |
| Ik ben beschikbaar o    | p of na | ma  | di wo                      | do    | vr | za zo | o Be                          | gin vanafGeree | d op     |  |
| 14 juli 2024            |         | 0   | 00                         | Ø     | Ø  | 0     | 10                            | ):00 v 11:00   | ~        |  |
|                         |         |     |                            |       |    |       |                               |                |          |  |
|                         |         |     |                            |       |    |       |                               |                |          |  |

VOLGENDE

Als eerste kunt u hier een type behandeling kiezen, onder het afrolmenu: Welke soort behandeling

1. Behandeling 2. Tijd

Als eerste kunt u hier een type behandeling kiezen, onder het afrolmenu: Welke soort behandeling

Selecteer een dienst:

Welke soort behandeling

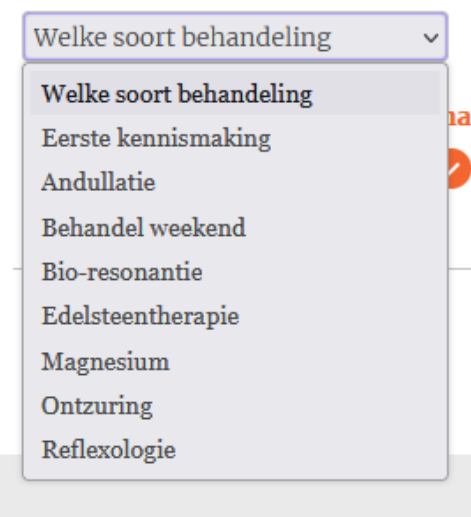

**Let op!** Kiest u eerst een medewerker, dan ziet u mogelijk **niet** alle behandelingen. Niet elke therapeut doet elke behandeling. Wij hebben namelijk specialismen.

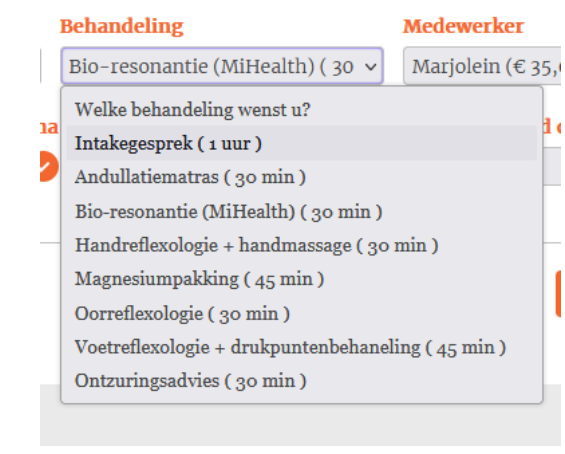

Daarna kunt u een Behandeling kiezen, onder het afrolmenu: Behandeling

U kunt ook direct het afrolmenu **Behandeling** kiezen, de lijst is dan niet gecategoriseerd en dus een stuk langer.

## Medewerker

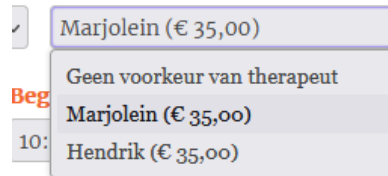

Vervolgens kunt u een keuzen maken voor welke therapeut u wilt. Deze vindt u onder het afrolmenu: Medewerker.

Nu kunt u aangeven op welke momenten u beschikbaar bent. Dus wanneer u tijd hebt voor een behandeling.

| Ik ben beschikbaar op of na | ma | di | wo | do | vr | za | <b>ZO</b> | Begin vana | fGereed | ор |
|-----------------------------|----|----|----|----|----|----|-----------|------------|---------|----|
| 14 juli 2024                | 0  | Ø  | Ø  | 0  | Ø  | 0  | 0         | 10:00 🗸    | 11:00   | ~  |

De datum waarop en/of vanaf u een behandelafspraak wilt maken.

Vink vervolgens de dagen waarop u kunt aan of uit, door op de vinkjes te klikken.

Vervolgens geeft u aan vanaf welk tijdstip u beschikbaar bent en wanneer u klaar wenst te zijn met de behandeling.

Klik op **VOLGENDE** en u komt in het volgende scherm:

### Let op: De genoemde behandeltijden zijn richttijden.

| 1. Behandeling | 2. Tijd | 3. Details | 4. Betaling | 5. Klaar |
|----------------|---------|------------|-------------|----------|
|                |         |            |             |          |

Hieronder vind u een lijst van beschikbare tijdsblokken voor Intake met bio-energetische scan door Hendrik. Klik op een tijdsblok om door te gaan met reserveren.

| ma, jul 15 | 13:00 | ma, jul 22 | 13:00 | za, jul 27 | 12:15      |
|------------|-------|------------|-------|------------|------------|
| 19:00      | 13:15 | 19:00      | 13:15 | 0 10:00    | 12:30      |
| di, jul 16 | 13:30 | di, jul 23 | 13:30 | 0 10:15    | 12:45      |
| 19:00      | 13:45 | 19:00      | 13:45 | 0 10:30    | 13:00      |
| wo, jul 17 | 14:00 | wo, jul 24 | 14:00 | 0 10:45    | 13:15      |
| 19:00      | 14:15 | 19:00      | 14:15 | 11:00      | 13:30      |
| do, jul 18 | 14:30 | do, jul 25 | 14:30 | 11:15      | 13:45      |
| 19:00      | 14:45 | 19:00      | 14:45 | 11:30      | 14:00      |
| vr, jul 19 | 15:00 | vr, jul 26 | 15:00 | 11:45      | ma, jul 29 |
| 0 10:00    |       | 0 10:00    |       | 12:00      | 19:00      |

## VORIGE

Hier kunt u kiezen op welk tijdstip u wilt komen. **Kies er één**, dat wordt de afspraak. Dit zijn de aanvangstijden, die nog beschikbaar zijn. Wilt u verder in de tijd, dan kunt u op klikken.

Klik op het door u gewenste moment. U kunt dan op het bolletje voor de aanvangstijd van de afspraak klikken.

Het volgende scherm wordt getoond:

# Afspraak

Hier kunt u een afspraak maken.

De kosten voor een behandeling ziet u als u de behandeling en medewerker hebt gekozen.

## Let op: De genoemde behandeltijden zijn richttijden.

| 1. Behandeling                                                   | 2. Tijd                             | 3. Details                                           | 4. Betaling                                  | 5. Klaar          |  |  |
|------------------------------------------------------------------|-------------------------------------|------------------------------------------------------|----------------------------------------------|-------------------|--|--|
|                                                                  |                                     |                                                      |                                              |                   |  |  |
| U heeft een reserverin<br>geselecteerd.<br>Vul uw gegevens in he | g voor Intake m<br>t formulier hier | et bio-energetische scar<br>onder in om door te gaar | n door Hendrik op 14:00<br>1 met reserveren. | 0 op 26 juli 2024 |  |  |
| Volledige naam                                                   |                                     | Telefoon                                             | E-mail                                       |                   |  |  |
| Team Madrik                                                      |                                     | • 06 12345678                                        | contact@                                     | contact@madrik.nl |  |  |
| Omschrijf uw klacht                                              | en of wat u wil                     | t bereiken                                           |                                              |                   |  |  |
| VORIGE                                                           |                                     |                                                      |                                              | VOLGENDE          |  |  |

Hier kunt u uw volledige naam, telefoonnummer en e-mailadres invullen.

Ook is het voor ons erg fijn als u een korte omschrijving meegeeft van uw klacht of wat u met de behandeling(en) wilt bereiken.

#### Klik op **VOLGENDE**

U krijgt dan de volgende melding:

| Verificatiecode                    | ×          |
|------------------------------------|------------|
| Voer verificatiecode uit e-mail in |            |
|                                    | Verifiëren |

Op het door u ingevoerde e-mailadres hebt u een verificatiecode ontvangen. Dit voorkomt dat internetlastposten met geautomatiseerde systemen, onze agenda telkens vol gooien. En daarmee echte mensen geen mogelijkheid meer bieden om een afspraak te kunnen maken.

Krijgt u deze PUP-UP niet dan kan het zijn dat uw browser PUP-UPS blokkeert. Dit zou u dan voor onze site aan moeten toestaan, anders is het maken van een afspraak via onze site niet mogelijk.

Ons even bellen voor een afspraak kan natuurlijk ook, al kunnen we niet altijd de telefoon opnemen, als we met klanten bezig zijn.

Vul de BOOKLY verificatiecode uit de email in. In dit voorbeeld 903316.

| Verificatiecode                              | ×          |
|----------------------------------------------|------------|
| Voer verificatiecode uit e-mail in<br>903316 |            |
|                                              | Verifiëren |

#### Klik vervolgens op Verifiëren

De PUP-UP verdwijnt en u krijgt dan het volgende scherm.

## Afspraak

Hier kunt u een afspraak maken.

De kosten voor een behandeling ziet u als u de behandeling en medewerker hebt gekozen.

| Let op: De genoemde behandeltijden zijn richttijden. |              |            |             |          |  |  |  |  |  |
|------------------------------------------------------|--------------|------------|-------------|----------|--|--|--|--|--|
| 1. Behandeling                                       | 2. Tijd      | 3. Details | 4. Betaling | 5. Klaar |  |  |  |  |  |
| Hoe wenst u te beta                                  | len:<br>atse |            |             |          |  |  |  |  |  |
| VORIGE                                               |              |            |             | VOLGENDE |  |  |  |  |  |

Hier kunt u de wijze van betaling aangeven. Voor nu vinden wij het gepast, dat u contant of met PIN betaald bij uw afspraak. Dus hier is nu eigenlijk geen keuze. En kunt u op **VOLGENDE** klikken.

Het volgende scherm verschijnt:

# Afspraak

Hier kunt u een afspraak maken.

De kosten voor een behandeling ziet u als u de behandeling en medewerker hebt gekozen.

#### Let op: De genoemde behandeltijden zijn richttijden.

| 1. Behandeling | 2. Tijd | 3. Details | 4. Betaling | 5. Klaar |
|----------------|---------|------------|-------------|----------|
|                |         |            |             |          |

Bedankt! Uw reservering is voltooid. Een e-mail met de details van uw reservering is naar u gestuurd.

**OPNIEUW STARTEN** 

U kunt nu nog een afspraak maken door op **OPNIEUW STARTEN** te klikken of u kunt het scherm sluiten of verder op onze website kijken.

## Annuleren van de afspraak

Ter bevestiging ontvangt u van ons een e-mail met daarin de details van uw afspraak en een link om eventueel de afspraak te annuleren. Dit kan kosteloos tot 24 uur voor de aanvang van de geplande afspraak.